## Hoe vul je parameters in?

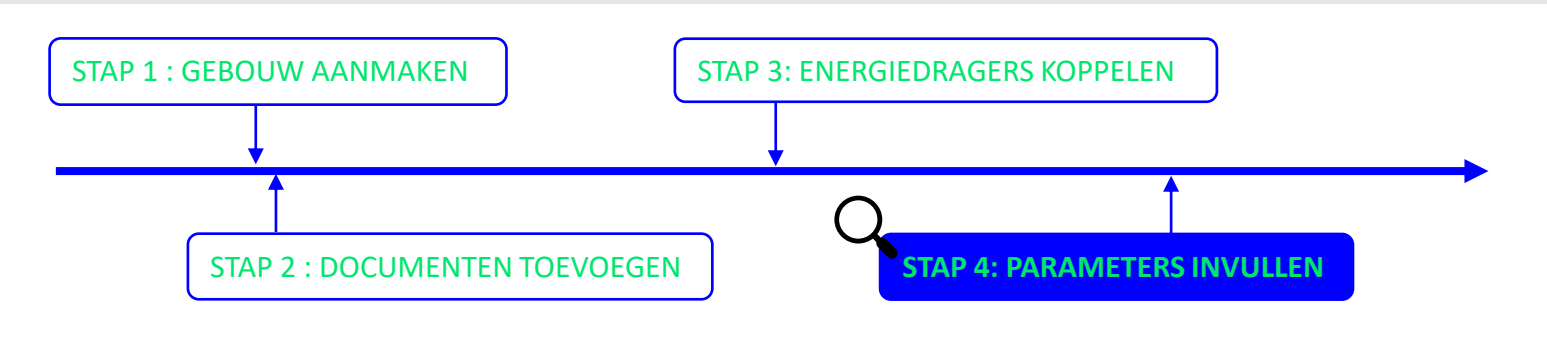

Stap 1: Ga naar jouw patrimonium en ga naar het onderdeel 'Energieparameters'.

Vanuit de overzichtpagina van het gebouw kan je energieparameters toevoegen. Deze moeten ingevuld worden in Terra en worden achterliggend gebruikt bij de berekeningen van de maatregelen.

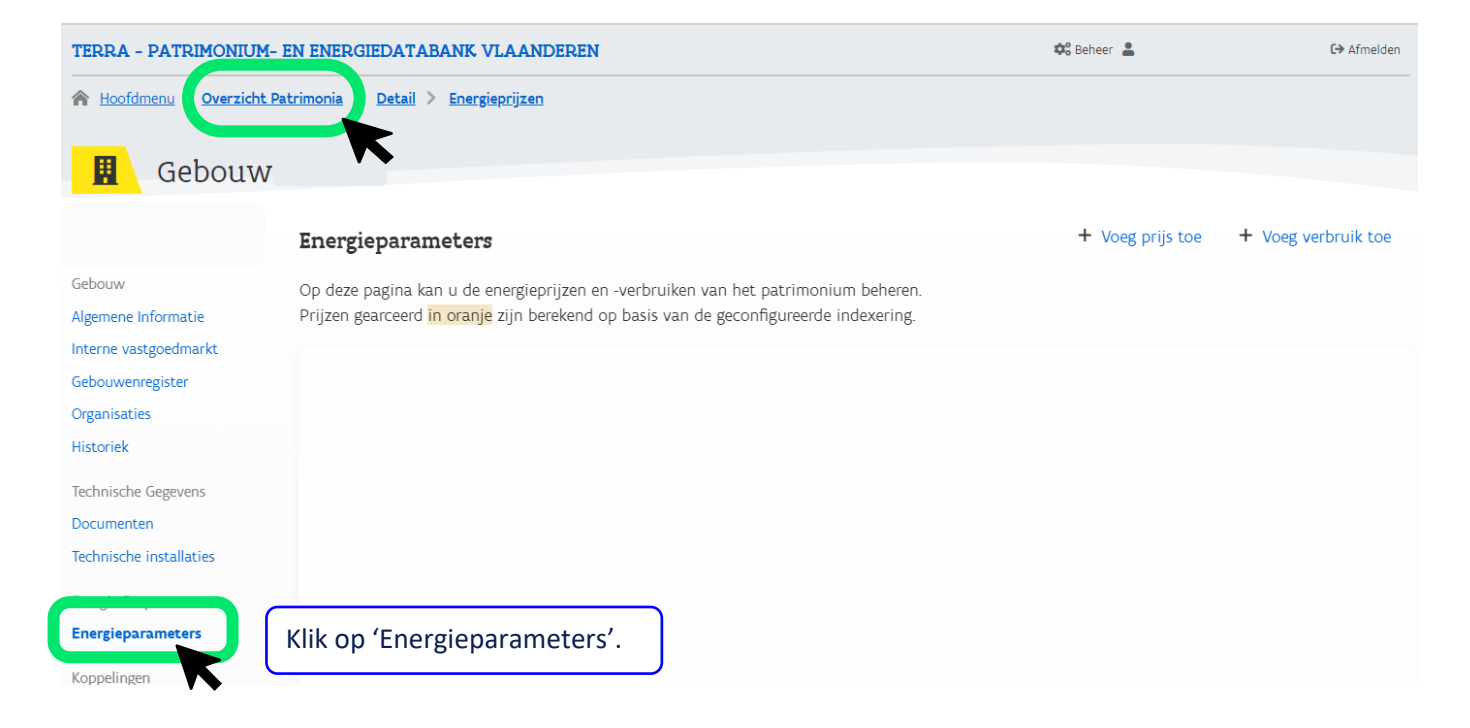

Je kan vervolgens 2 energieparameters toevoegen:

- 1. de prijs
- 2. het verbruik

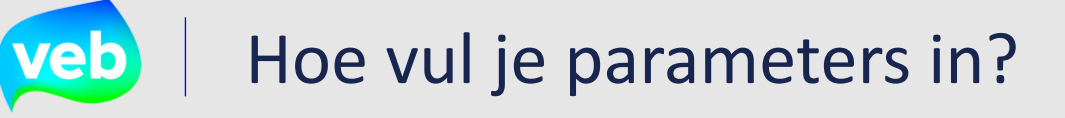

| Stap 1:            | t <b>ap 1:</b> Klik op '+ Voeg prijs toe'.                                                                                                    |                  |                     |  |  |  |  |
|--------------------|----------------------------------------------------------------------------------------------------|------------------|---------------------|--|--|--|--|
| FERRA - PATRIMONIL | JM- EN ENERGIEDATABANK VLAANDEREN                                                                                                    | 🎝 Beheer 💄       | <b>C→</b> Afmelde   |  |  |  |  |
| Hoofdmenu Overzic  | ht Patrimonia > Detail > Energieprijzen                                                                                                    |                  |                     |  |  |  |  |
| Gebou <sup>r</sup> | W:                                                                                                    |                  |                     |  |  |  |  |
|                    | Energieparameters                                                                                                    | + Voeg prijs toe | + Voeg verbruik toe |  |  |  |  |
| iebouw             | Op deze pagina kan u de energieprijzen en -verbruiken van het patrimonium beheren.<br>Prijzen gearceerd <mark>in oranje</mark> zijn berekend op basis van de geconfigureerde indexering. |                  | K                   |  |  |  |  |
| Igemene Informatie |                                                                                                    |                  |                     |  |  |  |  |

| Selecteer een ener     | •       |  |
|------------------------|---------|--|
| Geldig van             |         |  |
|                        |         |  |
| Prijs excl. BTW (ct/kV | /h)     |  |
| Prijs excl. BTW (ct/   | «Wh)    |  |
|                        | Klik on |  |
|                        |         |  |

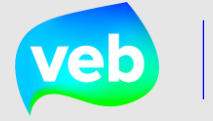

## 2. Toevoegen van het <u>verbruik</u>.

| Stap 1:           | Klik op '+ Voeg verbruik toe'.                                                        |                  |                     |
|-------------------|---------------------------------------------------------------------------------------|------------------|---------------------|
| ERRA - PATRIMONIU | JM- EN ENERGIEDATABANK VLAANDEREN                                                     | 🕫 Beheer 💄       | €→ Afmelden         |
| Hoofdmenu Overzic | ht Patrimonia > Detail > Energieprijzen                                               |                  |                     |
| Gebouv            | W:                                                                                    |                  |                     |
|                   | Energieparameters                                                                     | + Voeg prijs toe | + Voeg verbruik toe |
| bouw              | Op deze pagina kan u de energieprijzen en -verbruiken van het patrimonium beheren.    |                  |                     |
| omono Informatio  | Prijzen gearceerd in oranje zijn berekend op basis van de geconfigureerde indexering. |                  |                     |

## Stap 2: Vul de velden correct in.

| Selecteer een ener     | rgiedrager |  | - |
|------------------------|------------|--|---|
|                        |            |  |   |
| laar                   |            |  | - |
| 2024                   |            |  | × |
| Jaarlijks verbruik (kV | Vh)        |  |   |
| Bvb. 545               |            |  |   |
|                        |            |  |   |
| Opslaan                |            |  |   |